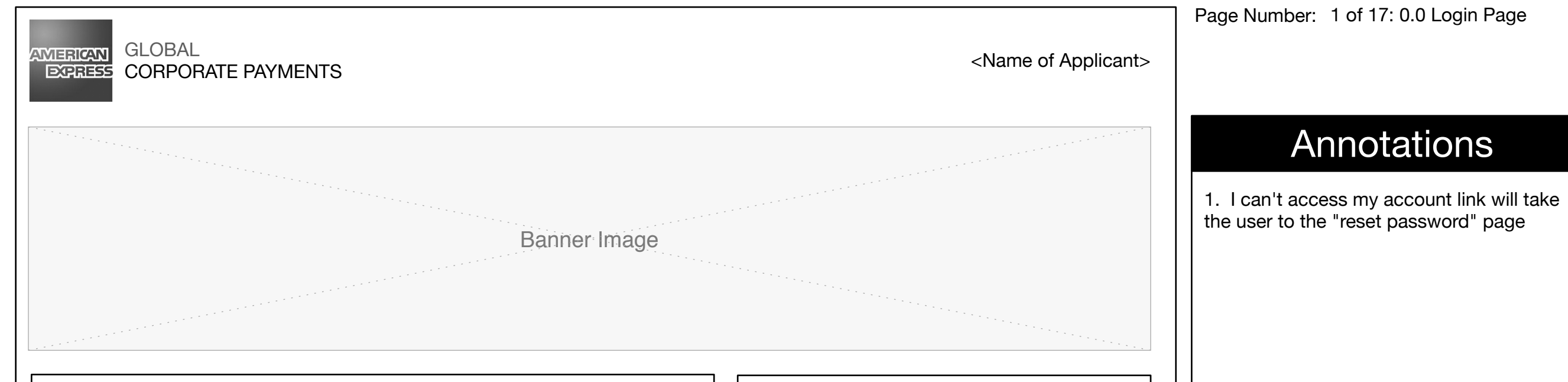

#### Welcome to <Name of Applicant>

Lorem ipsum dolor sit amet, consectetuer adipiscing elit. Suspendisse ut purus. Suspendisse tristique. Cras et sem at odio porttitor mattis. Donec dignissim ornare tortor. Donec lectus turpis, tempor id, cursus vitae, eleifend in, risus. Aenean turpis. Mauris ultricies quam malesuada ligula. Vivamus neque. Maecenas arcu lacus, bibendum in, pretium ut, imperdiet a, augue. Vivamus lorem velit, placerat non, porta sit amet, iaculis nec, est. Proin scelerisque lectus quis lectus. Integer felis. Duis sagittis auctor eros. Vivamus porta lacus id pede. Nulla scelerisque lorem ut quam.

Lorem ipsum dolor sit amet, consectetuer adipiscing elit. Suspendisse ut purus. Suspendisse tristique. Cras et sem at odio porttitor mattis. Donec dignissim ornare tortor. Donec lectus turpis, tempor id, cursus vitae, eleifend in, risus. Aenean turpis. Mauris ultricies quam malesuada ligula. Vivamus neque. Maecenas arcu lacus, bibendum in, pretium ut, imperdiet a, augue. Vivamus lorem velit, placerat non, porta sit amet, iaculis nec, est. Proin scelerisque lectus quis lectus. Integer felis. Duis sagittis auctor eros. Vivamus porta lacus id pede. Nulla scelerisque lorem ut quam.

Lorem ipsum dolor sit amet, consectetuer adipiscing elit. Suspendisse ut purus. Suspendisse tristique. Cras et sem at odio porttitor mattis. Donec dignissim ornare tortor. Donec lectus turpis, tempor id, cursus vitae, eleifend in, risus. Aenean turpis. Mauris ultricies quam malesuada ligula. Vivamus neque. Maecenas arcu lacus, bibendum in, pretium ut, imperdiet a, augue. Vivamus lorem velit, placerat non, porta sit amet, iaculis nec, est. Proin scelerisque lectus quis lectus. Integer felis. Duis sagittis auctor eros. Vivamus porta lacus id pede. Nulla scelerisque lorem ut quam.

| Login         |            |                      |                  |
|---------------|------------|----------------------|------------------|
| Username:     |            |                      |                  |
|               |            |                      |                  |
| Password:     |            |                      |                  |
|               |            |                      |                  |
| Sign In       |            |                      |                  |
| l can't acces | s my accou | <u>ınt (forgot p</u> | <u>password)</u> |
|               |            |                      | 1.0              |
|               |            |                      |                  |
|               |            |                      |                  |
|               |            |                      |                  |
|               |            |                      |                  |
|               |            |                      |                  |
|               |            |                      |                  |
|               |            |                      |                  |

All Rights Reserved Amex Copyright 2012 Lorem Ipsum | Lorem Ipsum | Lorem Ipsum | Lorem Ipsum |

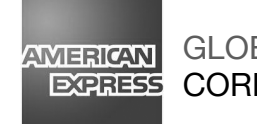

<Name of Applicant>

# Annotations

 Cancel widget takes user back to 'Login In' Page
 On submitting Email ID, an email is sent that email ID

### Forgot Password

Lorem ipsum dolor sit amet, consectetuer adipiscing elit. Suspendisse ut purus. Suspendisse tristique. Cras et sem at odio porttitor mattis. Donec dignissim ornare tortor. Donec lectus turpis, tempor id, cursus vitae, eleifend in, risus. Aenean turpis. Mauris ultricies

Enter Your Email Address:

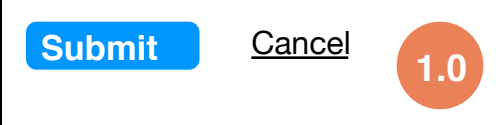

All Rights Reserved Amex Copyright 2012 Lorem Ipsum | Lorem Ipsum | Lorem Ipsum | Lorem Ipsum | Lorem Ipsum

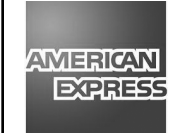

<Name of Applicant>

Page Number: 3 of 17: 0.1.1 Reset Password Page

### Annotations

1. Cancel takes user to "login page" Submitting emails will take user to "confirmation page: (0.1.1.1)"

Enter Password:

**Forgot Password** 

Confirm Password:

Submit Cancel 1.0

Enter Your Email Address:

All Rights Reserved Amex Copyright 2012 Lorem Ipsum | Lorem Ipsum | Lorem Ipsum | Lorem Ipsum

Lorem ipsum dolor sit amet, consectetuer adipiscing elit. Suspendisse ut purus. Suspendisse tristique. Cras et sem at odio porttitor mattis. Donec dignissim ornare tortor. Donec lectus turpis, tempor id, cursus vitae, eleifend in, risus. Aenean turpis. Mauris ultricies

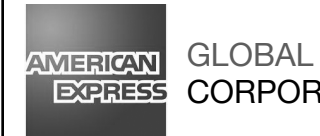

EXPRESS CORPORATE PAYMENTS

**Reset Password** 

You have successfully changed your password.

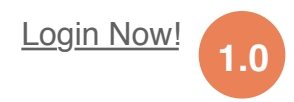

Page Number: 4 of 17: 0.1.1.1 Confirmation Password Page

<Name of Applicant>

# Annotations

1. Confirmation message appears when you change the password User will be taken to 'Login Page: (0.0) when they click on Login Now

All Rights Reserved Amex Copyright 2012 Lorem Ipsum | Lorem Ipsum | Lorem Ipsum | Lorem Ipsum | Lorem Ipsum | Lorem Ipsum | Lorem Ipsum | Lorem Ipsum | Lorem Ipsum | Lorem Ipsum | Lorem Ipsum | Lorem Ipsum | Lorem Ipsum | Lorem Ipsum | Lorem Ipsum | Lorem Ipsum | Lorem Ipsum | Lorem Ipsum | Lorem Ipsum | Lorem Ipsum | Lorem Ipsum | Lorem Ipsum | Lorem Ipsum | Lorem Ipsum | Lorem Ipsum | Lorem Ipsum | Lorem Ipsum | Lorem Ipsum | Lorem Ipsum | Lorem Ipsum | Lorem Ipsum | Lorem Ipsum | Lorem Ipsum | Lorem Ipsum | Lorem Ipsum | Lorem Ipsum | Lorem Ipsum | Lorem Ipsum | Lorem Ipsum | Lorem Ipsum | Lorem Ipsum | Lorem Ipsum | Lorem Ipsum | Lorem Ipsum | Lorem Ipsum | Lorem Ipsum | Lorem Ipsum | Lorem Ipsum | Lorem Ipsum | Lorem Ipsum | Lorem Ipsum | Lorem Ipsum | Lorem Ipsum | Lorem Ipsum | Lorem Ipsum | Lorem Ipsum | Lorem Ipsum | Lorem Ipsum | Lorem Ipsum | Lorem Ipsum | Lorem Ipsum | Lorem Ipsum | Lorem Ipsum | Lorem Ipsum | Lorem Ipsum | Lorem Ipsum | Lorem Ipsum | Lorem Ipsum | Lorem Ipsum | Lorem Ipsum | Lorem Ipsum | Lorem Ipsum | Lorem Ipsum | Lorem Ipsum | Lorem Ipsum | Lorem Ipsum | Lorem Ipsum | Lorem Ipsum | Lorem Ipsum | Lorem Ipsum | Lorem Ipsum | Lorem Ipsum | Lorem Ipsum | Lorem Ipsum | Lorem Ipsum | Lorem Ipsum | Lorem Ipsum | Lorem Ipsum | Lorem Ipsum | Lorem Ipsum | Lorem Ipsum | Lorem Ipsum | Lorem Ipsum | Lorem Ipsum | Lorem Ipsum | Lorem Ipsum | Lorem Ipsum | Lorem Ipsum | Lorem Ipsum | Lorem Ipsum | Lorem Ipsum | Lorem Ipsum | Lorem Ipsum | Lorem Ipsum | Lorem Ipsum | Lorem Ipsum | Lorem Ipsum | Lorem Ipsum | Lorem Ipsum | Lorem Ipsum | Lorem Ipsum | Lorem Ipsum | Lorem Ipsum | Lorem Ipsum | Lorem Ipsum | Lorem Ipsum | Lorem Ipsum | Lorem Ipsum | Lorem Ipsum | Lorem Ipsum | Lorem Ipsum | Lorem Ipsum | Lorem Ipsum | Lorem Ipsum | Lorem Ipsum | Lorem Ipsum | Lorem | Lorem Ipsum | Lorem Ipsum | Lorem Ipsum | Lorem Ipsum | Lorem Ipsum | Lorem Ipsum | Lorem Ipsum | Lorem Ipsum | Lorem Ipsum | Lorem Ipsum | Lorem Ipsum | Lorem Ipsum | Lorem Ipsum | Lorem Ipsum | Lorem | Lorem Ipsum | Lorem Ipsum | Lo

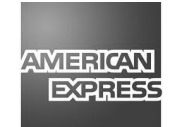

#### Admin User: OBT Reps

<Name of Applicant>

Add New OBT Rep

<u>Logout</u>

3.0

2.0

### Annotations

 On clicking a first name or last name, the user will be taken to a "View/Edit Profile (1.1) or a pop AJAX window will open the "View/Edit Profile Overlay: (1.1)
 On clicking on the Logout Link, the user will be logged out of the system and taken to the Login Page (0.0)
 Upon clicking on the "Add New OBT Rep" the user will be taken to the "New Profile" page (1.2) or a pop up AJAX overlay will open the "New Profile Overlay: (1.2)"

| Last Name   | First Name    | Email Address | Phone          | ID          | Password    | Group       |
|-------------|---------------|---------------|----------------|-------------|-------------|-------------|
| Lorem Ipsum | 0 Lorem Ipsum | Lorem Ipsum   | (xxx) xxx-xxxx | Lorem Ipsum | Lorem Ipsum | Lorem Ipsum |
| Lorem Ipsum | Lorem Ipsum   | Lorem Ipsum   | (xxx) xxx-xxxx | Lorem Ipsum | Lorem Ipsum | Lorem Ipsum |
| Lorem Ipsum | Lorem Ipsum   | Lorem Ipsum   | (xxx) xxx-xxxx | Lorem Ipsum | Lorem Ipsum | Lorem Ipsum |
| Lorem Ipsum | Lorem Ipsum   | Lorem Ipsum   | (xxx) xxx-xxxx | Lorem Ipsum | Lorem Ipsum | Lorem Ipsum |
| Lorem Ipsum | Lorem Ipsum   | Lorem Ipsum   | (xxx) xxx-xxxx | Lorem Ipsum | Lorem Ipsum | Lorem Ipsum |
| Lorem Ipsum | Lorem Ipsum   | Lorem Ipsum   | (xxx) xxx-xxxx | Lorem Ipsum | Lorem Ipsum | Lorem Ipsum |
| Lorem Ipsum | Lorem Ipsum   | Lorem Ipsum   | (xxx) xxx-xxxx | Lorem Ipsum | Lorem Ipsum | Lorem Ipsum |
| Lorem Ipsum | Lorem Ipsum   | Lorem Ipsum   | (xxx) xxx-xxxx | Lorem Ipsum | Lorem Ipsum | Lorem Ipsum |
| Lorem Ipsum | Lorem Ipsum   | Lorem Ipsum   | (xxx) xxx-xxxx | Lorem Ipsum | Lorem Ipsum | Lorem Ipsum |

All Rights Reserved Amex Copyright 2012 Lorem Ipsum | Lorem Ipsum | Lorem Ipsum | Lorem Ipsum | Lorem Ipsum | Lorem Ipsum | Lorem Ipsum | Lorem Ipsum | Lorem Ipsum | Lorem Ipsum | Lorem Ipsum | Lorem Ipsum | Lorem Ipsum | Lorem Ipsum | Lorem Ipsum | Lorem Ipsum | Lorem Ipsum | Lorem Ipsum | Lorem Ipsum | Lorem Ipsum | Lorem Ipsum | Lorem Ipsum | Lorem Ipsum | Lorem Ipsum | Lorem Ipsum | Lorem Ipsum | Lorem Ipsum | Lorem Ipsum | Lorem Ipsum | Lorem Ipsum | Lorem Ipsum | Lorem Ipsum | Lorem Ipsum | Lorem Ipsum | Lorem Ipsum | Lorem Ipsum | Lorem Ipsum | Lorem Ipsum | Lorem Ipsum | Lorem Ipsum | Lorem Ipsum | Lorem Ipsum | Lorem Ipsum | Lorem Ipsum | Lorem Ipsum | Lorem Ipsum | Lorem Ipsum | Lorem Ipsum | Lorem Ipsum | Lorem Ipsum | Lorem Ipsum | Lorem Ipsum | Lorem Ipsum | Lorem Ipsum | Lorem Ipsum | Lorem Ipsum | Lorem Ipsum | Lorem Ipsum | Lorem Ipsum | Lorem Ipsum | Lorem Ipsum | Lorem Ipsum | Lorem Ipsum | Lorem Ipsum | Lorem Ipsum | Lorem Ipsum | Lorem Ipsum | Lorem Ipsum | Lorem Ipsum | Lorem Ipsum | Lorem Ipsum | Lorem Ipsum | Lorem Ipsum | Lorem Ipsum | Lorem Ipsum | Lorem Ipsum | Lorem Ipsum | Lorem Ipsum | Lorem Ipsum | Lorem Ipsum | Lorem Ipsum | Lorem Ipsum | Lorem Ipsum | Lorem Ipsum | Lorem Ipsum | Lorem Ipsum | Lorem Ipsum | Lorem Ipsum | Lorem Ipsum | Lorem Ipsum | Lorem Ipsum | Lorem Ipsum | Lorem Ipsum | Lorem Ipsum | Lorem Ipsum | Lorem Ipsum | Lorem Ipsum | Lorem Ipsum | Lorem Ipsum | Lorem Ipsum | Lorem Ipsum | Lorem Ipsum | Lorem Ipsum | Lorem Ipsum | Lorem Ipsum | Lorem Ipsum | Lorem Ipsum | Lorem Ipsum | Lorem Ipsum | Lorem Ipsum | Lorem Ipsum | Lorem Ipsum | Lorem Ipsum | Lorem Ipsum | Lorem Ipsum | Lorem Ipsum | Lorem Ipsum | Lorem Ipsum | Lorem Ipsum | Lorem Ipsum | Lorem Ipsum | Lorem Ipsum | Lorem Ipsum | Lorem Ipsum | Lorem Ipsum | Lorem Ipsum | Lorem | Lorem Ipsum | Lorem Ipsum | Lorem Ipsum | Lorem Ipsum | Lorem Ipsum | Lorem Ipsum | Lorem Ipsum | Lorem Ipsum | Lorem Ipsum | Lorem Ipsum | Lorem Ipsum | Lorem Ipsum | Lorem Ipsum | Lorem Ipsum | Lorem | Lorem Ipsum | Lorem Ipsum | Lo

| A | <b>XIER</b> | ICAN |
|---|-------------|------|
|   | Þ₽          | RESS |
|   |             |      |

#### Admin User: View/Edit Profile

| First Name:       | Last Name:    |
|-------------------|---------------|
|                   |               |
|                   |               |
| Email Address:    | Phone Number: |
|                   |               |
|                   |               |
| ID:               | Password:     |
|                   |               |
|                   |               |
| Group:            | Language:     |
|                   |               |
|                   |               |
| Category:         |               |
|                   |               |
|                   |               |
| Submit Cancel 1.0 |               |

<Name of Applicant>

<u>Logout</u>

# Annotations

 Cancel takes User to :List of OBT Reps : (1.0)
 Submitting information will take user to the Confirmation page (1.1.1)

All Rights Reserved Amex Copyright 2012 Lorem Ipsum | Lorem Ipsum | Lorem Ipsum | Lorem Ipsum

▼

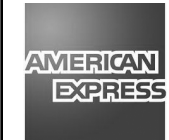

### Admin User: OBT Reps

<Name of Applicant>

<u>Logout</u>

(X)

1.0

Add New OBT Rep

The record has been updated: Email sent to name@company.com

| Last Name   | First Name  | Email Address | Phone          | ID          | Password    | Group       |
|-------------|-------------|---------------|----------------|-------------|-------------|-------------|
| Lorem Ipsum | Lorem Ipsum | Lorem Ipsum   | (xxx) xxx-xxxx | Lorem Ipsum | Lorem Ipsum | Lorem Ipsum |
| Lorem Ipsum | Lorem Ipsum | Lorem Ipsum   | (xxx) xxx-xxxx | Lorem Ipsum | Lorem Ipsum | Lorem Ipsum |
| Lorem Ipsum | Lorem Ipsum | Lorem Ipsum   | (xxx) xxx-xxxx | Lorem Ipsum | Lorem Ipsum | Lorem Ipsum |
| Lorem Ipsum | Lorem Ipsum | Lorem Ipsum   | (xxx) xxx-xxxx | Lorem Ipsum | Lorem Ipsum | Lorem Ipsum |
| Lorem Ipsum | Lorem Ipsum | Lorem Ipsum   | (xxx) xxx-xxxx | Lorem Ipsum | Lorem Ipsum | Lorem Ipsum |
| Lorem Ipsum | Lorem Ipsum | Lorem Ipsum   | (xxx) xxx-xxxx | Lorem Ipsum | Lorem Ipsum | Lorem Ipsum |
| Lorem Ipsum | Lorem Ipsum | Lorem Ipsum   | (xxx) xxx-xxxx | Lorem Ipsum | Lorem Ipsum | Lorem Ipsum |
| Lorem Ipsum | Lorem Ipsum | Lorem Ipsum   | (xxx) xxx-xxxx | Lorem Ipsum | Lorem Ipsum | Lorem Ipsum |
| Lorem Ipsum | Lorem Ipsum | Lorem Ipsum   | (xxx) xxx-xxxx | Lorem Ipsum | Lorem Ipsum | Lorem Ipsum |

Annotations

1. On successful update of PAS profile, this message will be displayed above the PA list Additionally, user will be required to click on "X" mark in order to close this notification

All Rights Reserved Amex Copyright 2012 Lorem Ipsum | Lorem Ipsum | Lorem Ipsum | Lorem Ipsum |

Page Number: 7 of 17: (1.1.1) Confirmation Page

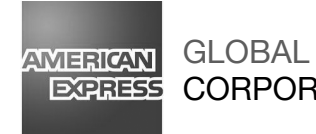

### EXPRESS CORPORATE PAYMENTS

#### Admin User: View/Edit Profile

| First Name:       | Last Name:   |
|-------------------|--------------|
|                   |              |
| Email Address:    | Phone Number |
| ID:               | Password:    |
| Group:            | Language:    |
| Category:         |              |
|                   |              |
| Submit Cancel 1.0 |              |

▼

<Name of Applicant>

<u>Logout</u>

Page Number: 8 of 17: (1.0) Admin User: New Profile

Annotations

1. Cancel takes User to :List of OBT Reps : (1.0) Submitting information will take user to the Confirmation page (1.1.1)

All Rights Reserved Amex Copyright 2012 Lorem Ipsum | Lorem Ipsum | Lorem Ipsum | Lorem Ipsum |

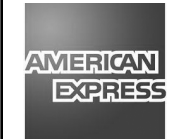

### Admin User: OBT Reps

<Name of Applicant>

<u>Logout</u>

(X)

1.0

Add New OBT Rep

The record has been updated: Email sent to name@company.com

| Last Name   | First Name  | Email Address | Phone          | ID          | Password    | Group       |
|-------------|-------------|---------------|----------------|-------------|-------------|-------------|
| Lorem Ipsum | Lorem Ipsum | Lorem Ipsum   | (xxx) xxx-xxxx | Lorem Ipsum | Lorem Ipsum | Lorem Ipsum |
| Lorem Ipsum | Lorem Ipsum | Lorem Ipsum   | (xxx) xxx-xxxx | Lorem Ipsum | Lorem Ipsum | Lorem Ipsum |
| Lorem Ipsum | Lorem Ipsum | Lorem Ipsum   | (xxx) xxx-xxxx | Lorem Ipsum | Lorem Ipsum | Lorem Ipsum |
| Lorem Ipsum | Lorem Ipsum | Lorem Ipsum   | (xxx) xxx-xxxx | Lorem Ipsum | Lorem Ipsum | Lorem Ipsum |
| Lorem Ipsum | Lorem Ipsum | Lorem Ipsum   | (xxx) xxx-xxxx | Lorem Ipsum | Lorem Ipsum | Lorem Ipsum |
| Lorem Ipsum | Lorem Ipsum | Lorem Ipsum   | (xxx) xxx-xxxx | Lorem Ipsum | Lorem Ipsum | Lorem Ipsum |
| Lorem Ipsum | Lorem Ipsum | Lorem Ipsum   | (xxx) xxx-xxxx | Lorem Ipsum | Lorem Ipsum | Lorem Ipsum |
| Lorem Ipsum | Lorem Ipsum | Lorem Ipsum   | (xxx) xxx-xxxx | Lorem Ipsum | Lorem Ipsum | Lorem Ipsum |
| Lorem Ipsum | Lorem Ipsum | Lorem Ipsum   | (xxx) xxx-xxxx | Lorem Ipsum | Lorem Ipsum | Lorem Ipsum |

Page Number: 9 of 17: (1.2.1) Confirmation

Page

# Annotations

1. On successful addition of Pas Profile, this message will be displayed above the PA list Additionally, user will be required to click on the "X" in order to close the notification

All Rights Reserved Amex Copyright 2012 Lorem Ipsum | Lorem Ipsum | Lorem Ipsum | Lorem Ipsum

| GLOBAL<br>CORPORATE PAYMENTS                                                                                                    |                                          |                    | <name applicant="" of=""></name> | Page Number: 10 of 17: (2.0) What Company<br>are you Looking For?)                                                                                                    |                                              |
|----------------------------------------------------------------------------------------------------|------------------------------------------|--------------------|----------------------------------|----------------------------------------------------------------------------------------------------|----------------------------------------------|
| Welcome " <user>"</user>                                                                                                    |                                          |                    |                                  | Logout                                                                                                    | Annotations                                  |
| Step 1                                                                                                    | Step 2                                   | Step 3             | Step 4                           | Step 5                                                                                                    | 1. This is the chevron which indicates where |
| What company are you looking for?       Review and Update PA profile       Select Tempate       Create Email         What company are you looking for?       What company are you looking for?       Image: Create Email |                                          |                    | Preview and Send                 | involved in completing the task<br>For each step, it will be indicative of where<br>the user is by highlighting the step<br>2. On entering the CID number and clicking<br>submit, the user will be shown the list of<br>Page (2.2) |                                              |
| What company are you look                                                                                                    | What company are you looking for? Submit |                    |                                  | 2.0                                                                                                    | Pas (2.2)                                    |
|                                                                                                    | All Rights Reserved Amex                 | Copyright 2012 Lor | em lpsum   Lorem lpsu            | m   Lorem Ipsum   Lorem Ipsurr                                                                                                    |                                              |

| AMERICAN GLOB                                                                                            | AL<br>ORATE PAYMENTS                                                                                                    |                             |                               |              | <name applicant="" of=""></name> | Page Number: 11 of 17: (2.0) What Company<br>are you Looking For?)                                                                                                    |
|----------------------------------------------------------------------------------------------------|----------------------------------------------------------------------------------------------------|-----------------------------|-------------------------------|--------------|----------------------------------|----------------------------------------------------------------------------------------------------|
| Welcome " <u< th=""><th>ser&gt;"</th><th></th><th></th><th></th><th>Logout</th><th>Annotations</th></u<> | ser>"                                                                                                    |                             |                               |              | Logout                           | Annotations                                                                                                    |
| Step 1                                                                                                   | Step 2                                                                                                    |                             | Step 3                        | Step 4       | Step 5                           | 1. A user would be required to select any                                                                                                    |
| What company are yo                                                                                      | ny are you looking for? Review a                                                                                                    | and Update PA profile       | Select Tempate                | Create Email | Preview and Send                 | <ul> <li>one of PA by clicking on a radio button; thus making a selection</li> <li>2. The next button will take user to the next step in the chevron "View/Edit Profile" page (2.2)</li> <li>Cancel by default will take user to "What company are you looking for?" page (2.0)</li> </ul> |
| What company are                                                                                         | e you looking for?                                                                                                    |                             |                               | Submit       |                                  | Company are you looking for? page (2.0)                                                                                                    |
| Company Sele                                                                                             | ected: <name of="" sected:<="" th="" the=""><th>the Company&gt;,<br/>First Name</th><th>List of PA's<br/>Email Address</th><th>Product</th><th></th><th></th></name> | the Company>,<br>First Name | List of PA's<br>Email Address | Product      |                                  |                                                                                                    |
| 0                                                                                                    | Lorem Ipsum                                                                                                    | Lorem Ipsum                 | (xxx) xxx-xxxx                | Lorem Ipsum  |                                  |                                                                                                    |
| 1.0 0                                                                                                    | Lorem Ipsum                                                                                                    | Lorem Ipsum                 | (xxx) xxx-xxxx                | Lorem Ipsum  |                                  |                                                                                                    |
| 0                                                                                                    | Lorem Ipsum                                                                                                    | Lorem Ipsum                 | (xxx) xxx-xxxx                | Lorem Ipsum  |                                  |                                                                                                    |
| Next C                                                                                                   | ancel 2.0                                                                                                    |                             |                               |              |                                  |                                                                                                    |

| GLOBAL<br>EXPRESS CORPORATE PAYMENTS                                             |                               |                       | <name applicant="" of=""></name> | Page Number: 12 of 17: (2.0) What Company<br>are you Looking For?)                                                                                                    |
|----------------------------------------------------------------------------------|-------------------------------|-----------------------|----------------------------------|----------------------------------------------------------------------------------------------------|
| Welcome " <user>"</user>                                                         |                               |                       | Logout                           | Annotations                                                                                                    |
| Step 1 Step 2                                                                    | Step 3                        | Step 4                | Step 5                           | 1. The next button will take user to the next                                                                                                    |
| What company are you looking for? Review and Upd<br>Review and Update PA Profile | ate PA profile Select Tempate | Create Email          | Preview and Send                 | step in the Chevron<br>Previous button will take the user back from<br>the current position to the chevron<br>Cancel by default will take the user to the<br>"What Company are you Looking For?"<br>page (2.0) |
| First Name:                                                                      | Last Name:                    |                       |                                  |                                                                                                    |
| Opt In Status                                                                    | Product:                      |                       |                                  |                                                                                                    |
| Second Beciepient                                                                |                               |                       |                                  |                                                                                                    |
| First Name:                                                                      | Last Name:                    |                       |                                  |                                                                                                    |
| Email Address:                                                                   |                               |                       |                                  |                                                                                                    |
| Submit Cancel 1.0                                                                |                               |                       |                                  |                                                                                                    |
| All Rights Reserv                                                                | ved Amex Copyright 2012 Lor   | em Ipsum   Lorem Ipsu | m   Lorem Ipsum   Lorem Ipsum    |                                                                                                    |

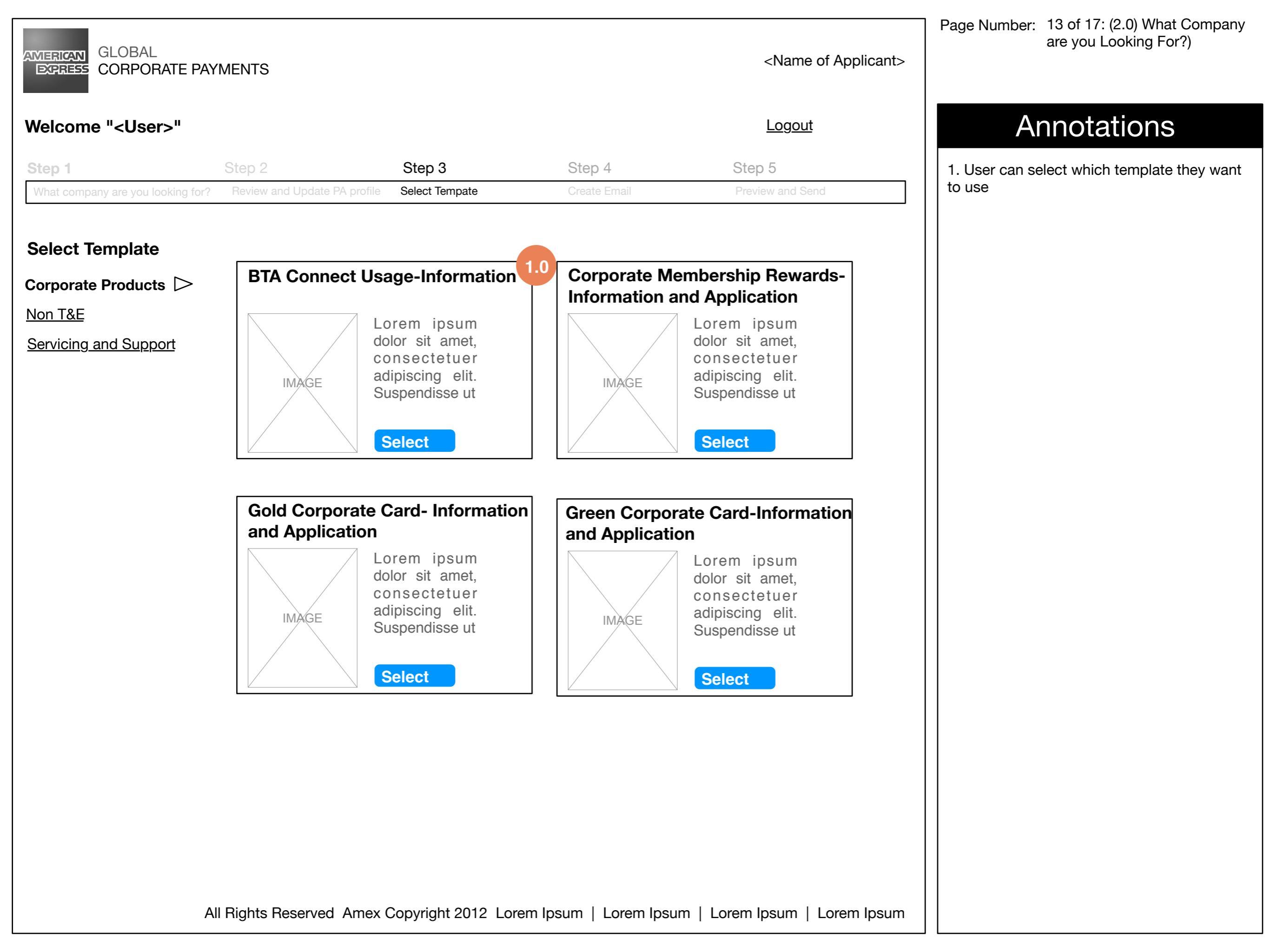

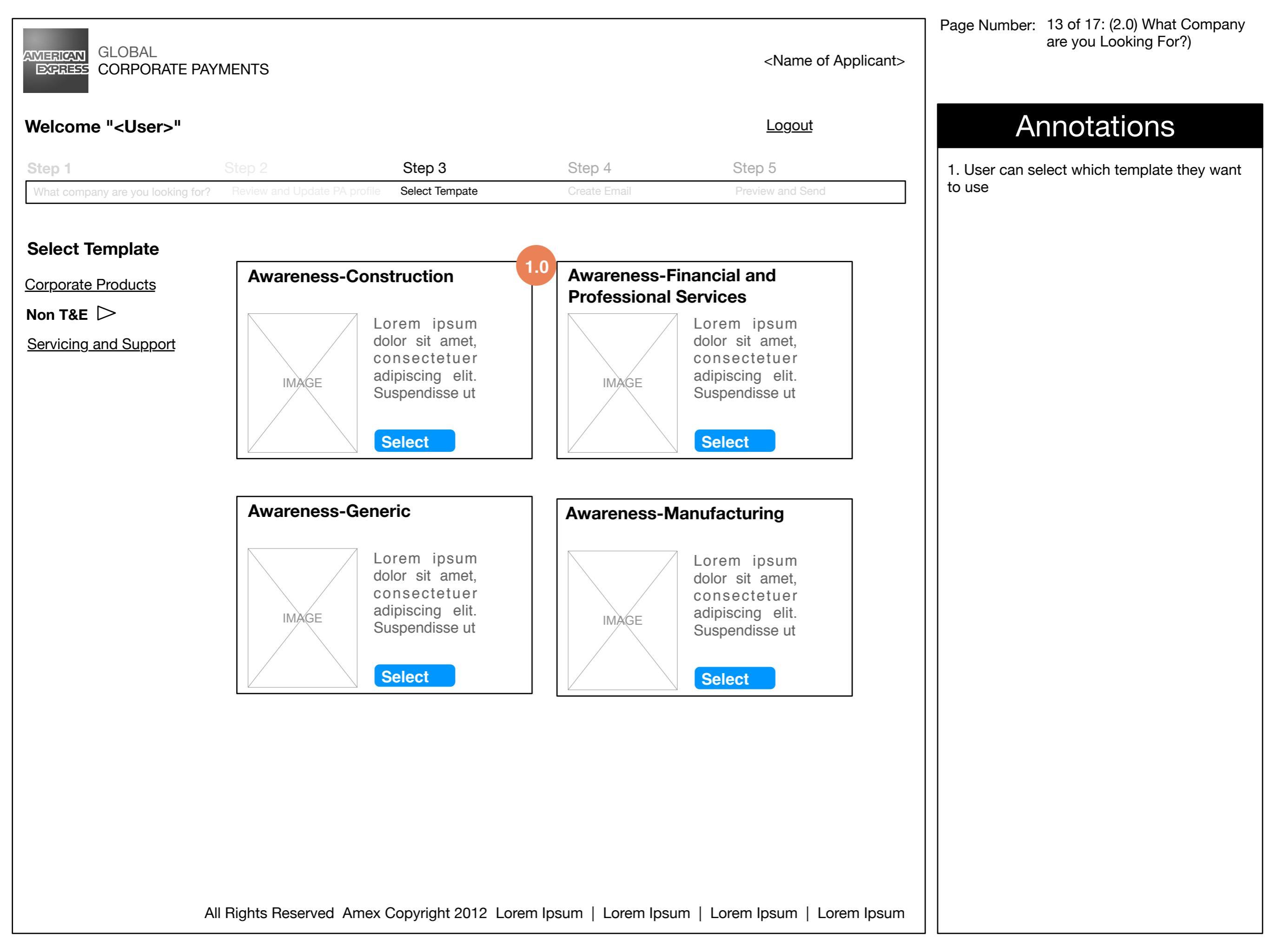

| ameri <b>can</b><br>Express | GLOBAL<br>CORPORATE PAY                                                                                           | MENTS                                                                                                    |                                                                                                    |                                                                                                    | <name applicant="" of=""></name>                                                                                                    |
|-----------------------------|----------------------------------------------------------------------------------------------------|----------------------------------------------------------------------------------------------------|----------------------------------------------------------------------------------------------------|----------------------------------------------------------------------------------------------------|----------------------------------------------------------------------------------------------------|
| Welcom                      | ne " <user>"</user>                                                                                               |                                                                                                    |                                                                                                    |                                                                                                    | Logout                                                                                                    |
| Step 1                      |                                                                                                    | Step 2                                                                                                    | Step 3                                                                                                    | Step 4                                                                                                    | Step 5                                                                                                    |
| What comp                   | pany are you looking for?                                                                                         | Review and Update PA profile                                                                                                    | Select Tempate                                                                                                  | Create Email                                                                                                    | Preview and Send                                                                                                    |
| Create                      | Email                                                                                                    |                                                                                                    |                                                                                                    |                                                                                                    | 3.0                                                                                                    |
| Add Pe                      | rsonal Message (ι                                                                                                 | up to 250 characters)                                                                                                    |                                                                                                    |                                                                                                    | Change Template                                                                                                    |
| 1.0                         |                                                                                                    |                                                                                                    |                                                                                                    |                                                                                                    |                                                                                                    |
| 2.0                         | Lorem ipsum dolo<br>odio porttitor mattis<br>turpis. Mauris ultric<br>a, augue. Vivamus<br>felis. Duis sagittis a | r sit amet, consectetuer a<br>s. Donec dignissim ornare<br>cies quam malesuada ligu<br>s lorem velit, placerat non<br>auctor eros. Vivamus porta | adipiscing elit. Sus<br>tortor. Donec lectu<br>la. Vivamus neque<br>, porta sit amet, ia<br>a lacus id pede. Nu | spendisse ut purus. Suspe<br>us turpis, tempor id, cursus<br>e. Maecenas arcu lacus, bi<br>iculis nec, est. Proin scele<br>ulla scelerisque lorem ut qu | endisse tristique. Cras et sem at<br>s vitae, eleifend in, risus. Aenean<br>ibendum in, pretium ut, imperdiet<br>prisque lectus quis lectus. Integer<br>uam. |

❑ Lorem ipsum dolor sit amet, consectetuer adipiscing elit. Suspendisse ut purus. Suspendisse tristique. Cras et sem at odio porttitor mattis. Donec dignissim ornare tortor. Donec lectus turpis, tempor id, cursus vitae, eleifend in, risus. Aenean turpis. Mauris ultricies quam malesuada ligula. Vivamus neque. Maecenas arcu lacus, bibendum in, pretium ut, imperdiet a, augue. Vivamus lorem velit, placerat non, porta sit amet, iaculis nec, est. Proin scelerisque lectus quis lectus. Integer felis. Duis sagittis auctor eros. Vivamus porta lacus id pede. Nulla scelerisque lorem ut quam.

Lorem ipsum dolor sit amet, consectetuer adipiscing elit. Suspendisse ut purus. Suspendisse tristique. Cras et sem at odio porttitor mattis. Donec dignissim ornare tortor. Donec lectus turpis, tempor id, cursus vitae, eleifend in, risus. Aenean turpis. Mauris ultricies quam malesuada ligula. Vivamus neque. Maecenas arcu lacus, bibendum in, pretium ut, imperdiet a, augue. Vivamus lorem velit, placerat non, porta sit amet, iaculis nec, est. Proin scelerisque lectus quis lectus. Integer felis. Duis sagittis auctor eros. Vivamus porta lacus id pede. Nulla scelerisque lorem ut quam.

All Rights Reserved Amex Copyright 2012 Lorem Ipsum | Lorem Ipsum | Lorem Ipsum | Lorem Ipsum |

# Annotations

 User will be required to enter a personal message up to 250 characters
 User is required to choose any of the paragraphs listed by clicking on the checkboxes against each paragraph
 A user also has the ability to change the template of the email by clicking on the change template link which would effectively take the user to the 'Select a Template' page (2.3)

| EXPRESS CORPORATE            | <name applicant:<="" of="" th=""></name> |                |              |                  |
|------------------------------|------------------------------------------|----------------|--------------|------------------|
| Welcome " <user>"</user>     |                                          |                |              | Logout           |
| Step 1                       |                                          | Step 3         |              | Step 5           |
| What company are you looking | for? Review and Update PA profile        | Select Tempate | Create Email | Preview and Send |

#### **Preview and Send**

GLOBAL

AMERICAN

Lorem ipsum dolor sit amet, consectetuer adipiscing elit. Suspendisse ut purus. Suspendisse tristique. Cras et sem at odio porttitor mattis. Donec dignissim ornare tortor. Donec lectus turpis, tempor id, cursus vitae, eleifend in, risus. Aenean turpis. Mauris ultricies guam malesuada ligula. Vivamus negue. Maecenas arcu lacus, bibendum in, pretium ut, imperdiet a, augue. Vivamus lorem velit, placerat non, porta sit amet, iaculis nec, est. Proin scelerisque lectus quis lectus. Integer felis. Duis sagittis auctor eros. Vivamus porta lacus id pede. Nulla scelerisque lorem ut quam.

Lorem ipsum dolor sit amet, consectetuer adipiscing elit. Suspendisse ut purus. Suspendisse tristique. Cras et sem at odio porttitor mattis. Donec dignissim ornare tortor. Donec lectus turpis, tempor id, cursus vitae, eleifend in, risus. Aenean turpis. Mauris ultricies quam malesuada ligula. Vivamus negue. Maecenas arcu lacus, bibendum in, pretium ut, imperdiet a, augue. Vivamus lorem velit, placerat non, porta sit amet, iaculis nec, est. Proin scelerisque lectus quis lectus. Integer felis. Duis sagittis auctor eros. Vivamus porta lacus id pede. Nulla scelerisque lorem ut quam.

Lorem ipsum dolor sit amet, consectetuer adipiscing elit. Suspendisse ut purus. Suspendisse tristique. Cras et sem at odio porttitor mattis. Donec dignissim ornare tortor. Donec lectus turpis, tempor id, cursus vitae, eleifend in, risus. Aenean turpis. Mauris ultricies quam malesuada ligula. Vivamus negue. Maecenas arcu lacus, bibendum in, pretium ut, imperdiet a, augue. Vivamus lorem velit, placerat non, porta sit amet, iaculis nec, est. Proin scelerisque lectus quis lectus. Integer felis. Duis sagittis auctor eros. Vivamus porta lacus id pede. Nulla scelerisque lorem ut quam.

Send

Change Template | Modify Text

<Name of Applicant>

### Annotations

1. User has the ability to send the email by clicking send

On clicking "Change Template" user has the ability to change template and would be taken to "Select Template" page (2.3) On clicking "Change Text" user can change the personal text written and will be taken to the "Create Email" page (2.4)

|                                |                            |                              |                |              |                                  | Page Number: 17 of 17: (2.6) Confirmation                                                                                                    |  |
|--------------------------------|----------------------------|------------------------------|----------------|--------------|----------------------------------|----------------------------------------------------------------------------------------------------|--|
| AMERICA<br>EXPRES              | GLOBAL<br>CORPORATE PA     | YMENTS                       |                |              | <name applicant="" of=""></name> |                                                                                                    |  |
| Welcome " <user>"</user>       |                            |                              |                |              | Logout                           | Logout Annotations                                                                                                    |  |
| Step 1                         |                            | Step 2                       | Step 3         | Step 4       | Step 5                           | 1.0 On completion of task, user has the ability to send another email either by clicking "Select New PA" that would take the user to "List of Pas (2.2)" |  |
| What cor                       | mpany are you looking for? | Review and Update PA profile | Select Tempate | Create Email | Preview and Send                 |                                                                                                    |  |
| Email sent to name@company.com |                            |                              |                |              |                                  | OR                                                                                                    |  |
| 1.0<br>2.0                     | Select New PA              |                              |                |              |                                  | 2. By clicking "Select Different Company," it would take the user to "What Company are                                                                   |  |
|                                | Select Different Co        | <u>ompany</u>                |                |              |                                  | You Looking For? (2.1)                                                                                                    |  |
|                                |                            |                              |                |              |                                  |                                                                                                    |  |
|                                |                            |                              |                |              |                                  |                                                                                                    |  |
|                                |                            |                              |                |              |                                  |                                                                                                    |  |
|                                |                            |                              |                |              |                                  |                                                                                                    |  |
|                                |                            |                              |                |              |                                  |                                                                                                    |  |
|                                |                            |                              |                |              |                                  |                                                                                                    |  |
|                                |                            |                              |                |              |                                  |                                                                                                    |  |
|                                |                            |                              |                |              |                                  |                                                                                                    |  |
|                                |                            |                              |                |              |                                  |                                                                                                    |  |
|                                |                            |                              |                |              |                                  |                                                                                                    |  |
|                                |                            |                              |                |              |                                  |                                                                                                    |  |
|                                |                            |                              |                |              |                                  |                                                                                                    |  |

All Rights Reserved Amex Copyright 2012 Lorem Ipsum | Lorem Ipsum | Lorem Ipsum | Lorem Ipsum |